# TRABAJO CON LOS OBJETOS DE POWER POINT

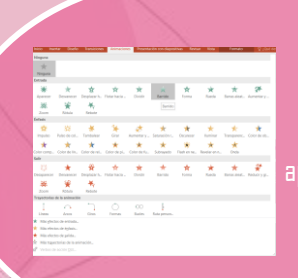

### TÉRMINOS Y APLICACIONES A LOS OBJETOS

Puede animar texto, imágenes, formas, tablas, gráficos SmartArt y otros objetos en PowerPoint. Los efectos de animación pueden hacer que un objeto aparezca, desaparezca o se mueva, y también se pueden cambiar su tamaño o color. Para añadir animaciones, seleccione el objeto, elija una animación y ajuste las opciones de efectos.

### SELECCIÓN Y AGRUPACIÓN DE OBJETOS.

- <sup>p</sup>ara organizar objetos en una presentación, puedes usar el comando Agrupar
- 1. Selecciona los objetos que quieres agrupar.
- 2. Haz clic y arrastra el ratón para crear un cuadro de selección alrededor de ellos, · luego suelta el botón.
- 3. Aparecerán manillas alrededor de los objetos seleccionados y la pestaña Formato en l Cinta de opciones.
- 4. Ve a la pestaña Formato y haz clic en Agrupar en el grupo Organizar.
- 5. Selecciona la opción Agri

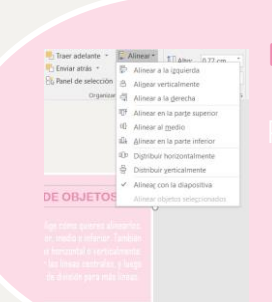

#### DESPLAZAMIENTO Y ALINEACIÓN DE OBJETOS.

ara alinear objetos, selecciona los que deseas y ve a Formato, luego elige cómo quieres alinearlos, como a la izquierda, al centro o a la derecha, así como en la parte superior, medio o inferior. También puedes distribuirlos horizontal o verticalmente. Para usar guías y líneas de división, ve a Ver, selecciona Guías para ver las líneas centrales, y luego elige Líneas de división para más líneas.

#### MODIFICAR Y MEJORAR LA APARIENCIA DE LOS OBJETOS.

Organice el contenido de las diapositivas utilizando diferentes diseños para mejorar su claridad y legibilidad. Para cambiar el diseño de una diapositiva, seleccione la que desea modificar, luego elija Inicio y Diseño, y seleccione el diseño que prefiera.

# AÑADIR TEXTO A LAS DIAPOSITIVAS

ara agregar texto a un marcador de posición en una diapositiva, haga clic dentro del marcador y escriba o pegue el texto. Si el texto es muy grande, PowerPoint ajustará automáticamente el tamaño de la fuente. El borde punteado indica el marcador que

#### AÑADIR ELEMENTOS VISUALES A LAS DIAPOSITIVAS.

Para añadir elementos visuales a las diapositivas, se pueden insertar capturas de pantalla, grabaciones de pantalla, vídeos y archivos de audio. Para insertar una captura de pantalla, abra la diapositiva deseada y haga clic en la ficha de grabación, luego seleccione el botón de captura de pantalla y elija la ventana o área que desea capturar.

ormas usada

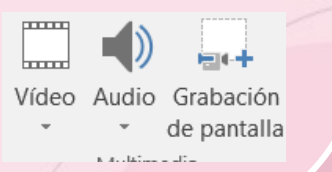

In the second second

#### **DIBUJAR OBJETO CON POWER POINT**

## **DIBUJAR RECTÁNGULOS, ELIPSES Y OTRAS FORMAS**

**AUTOMÁTICAS.** Para dibujar un rectángulo o un círculo, debe ir a la ficha Inicio, hacer clic en la flecha junto a la herramienta del rectángulo y seleccionar la

Formas S

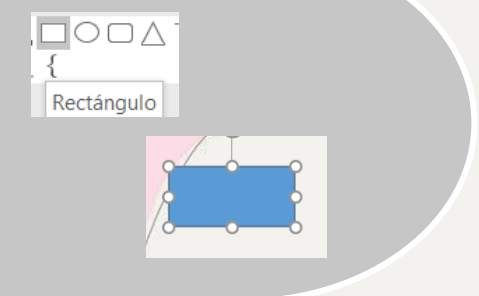

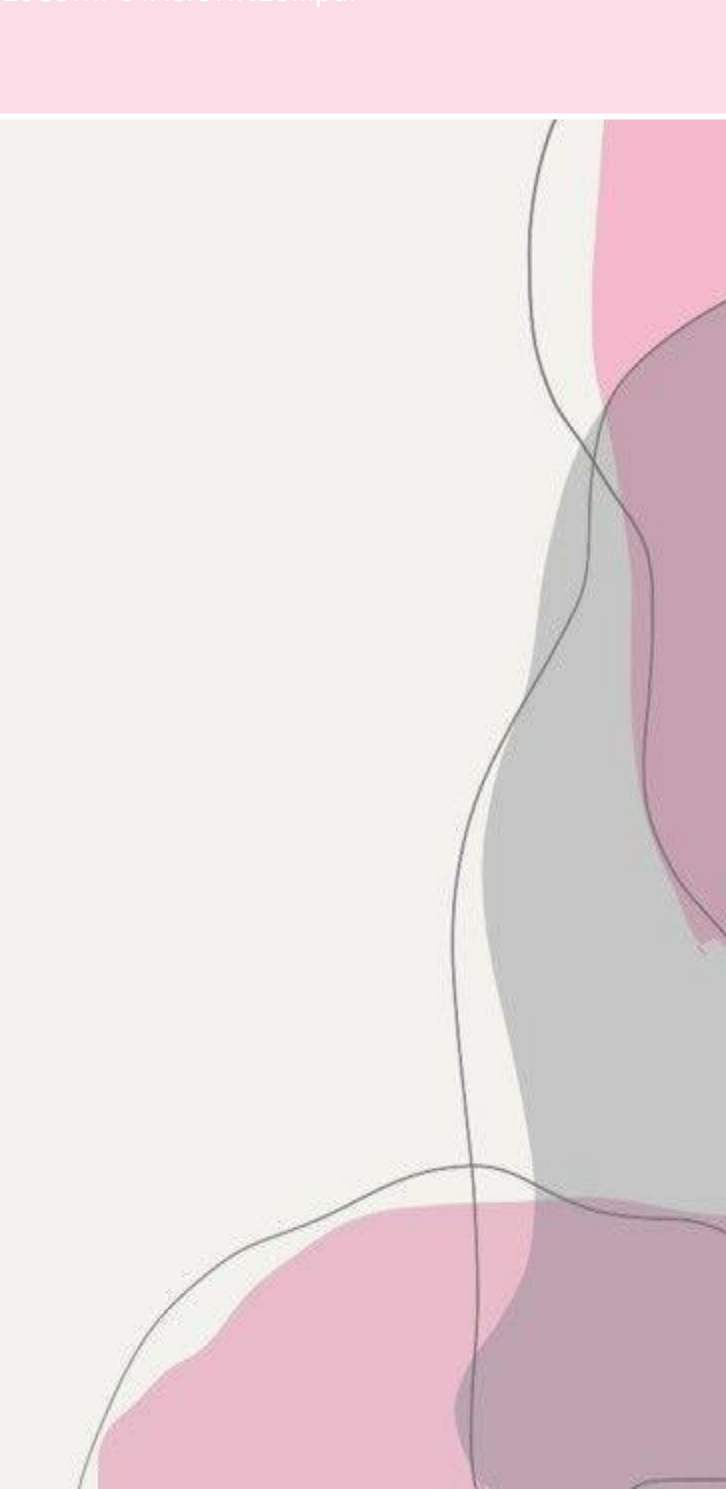